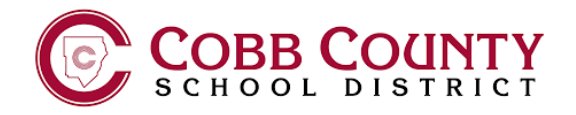

# NEW STUDENT LAPTOP **LOGIN STEPS**

#### **STEP1**

CONNECT THE CHARGING CORD TO THE LAPTOP AND PLUG INTO POWER. POWER ON THE LAPTOP BY PRESSING THE POWER BUTTON. IT WILL TAKE A MOMENT TO LOAD.

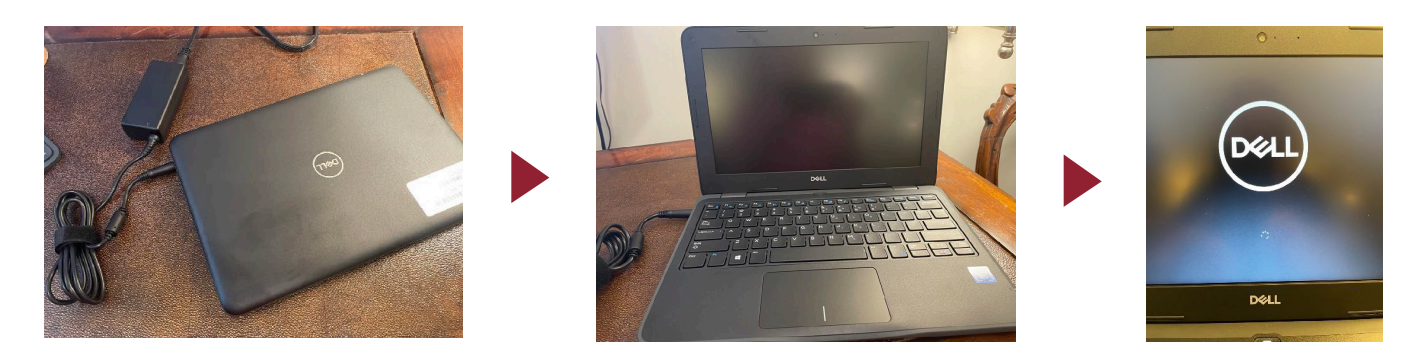

**STEP 2 (skip this step if you are at school)** ON ANY OF THE FOLLOWING SCREENS, CONNECT TO YOUR HOME WIFI NETWORK BY SELECTING IT FROM THE LIST AND ENTERING THE PASSWORD. THEN CLICK NEXT TO JOIN.

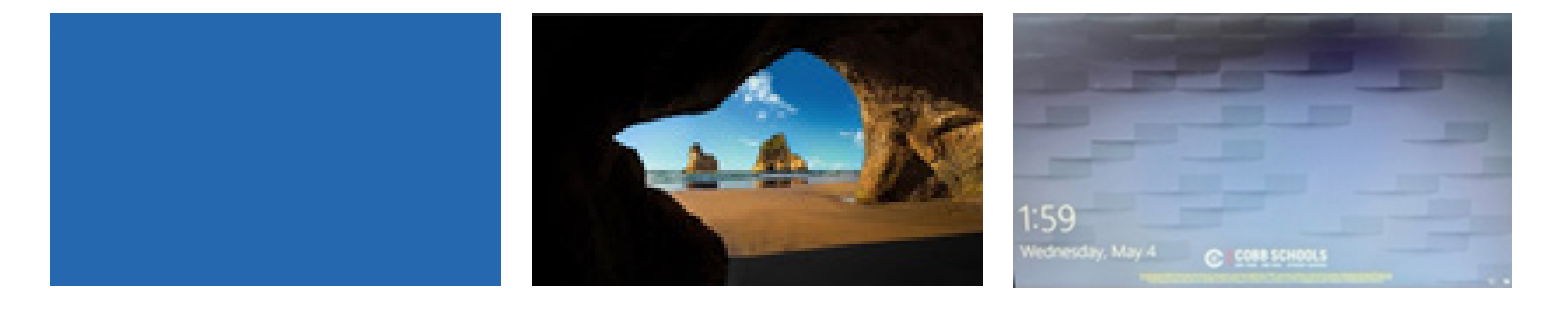

### **STEP 3**

ENTER YOUR 0365 EMAIL ADDRESS AND PASSWORD. PRESS ENTER.

### **STEP 4**

WINDOWS 10 WILL BEGIN TO LOAD. YOU ARE LOGGED IN ONCE YOU SEE THE COBB COUNTY DESKTOP.

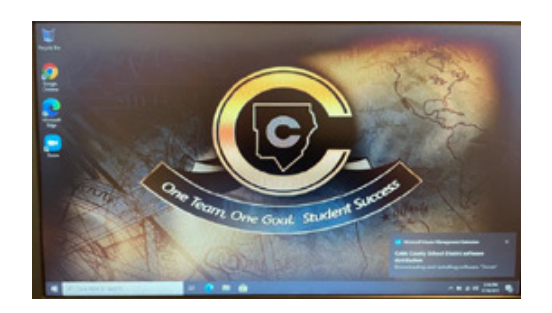

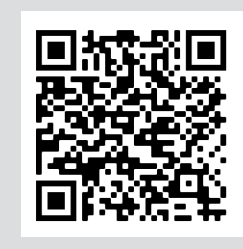

**ONLINE SETUP** INSTRUCTIONS

Please turn over for best practices.

# NEW STUDENT LAPTOP BEST PRACTICES

- CLOSE COVER WHEN TRANSPORTING
  - SHUT DOWN COMPUTER WHEN TRANSITIONING SITES
- DO NOT USE NEAR FOOD OR DRINK
- CHARGE NIGHTLY OR WHEN BATTERY FALLS BELOW 50% WHEN NOT USING
- CARRY LAPTOP IN CASE WHEN TRANSITIONING SITES
- REDUCE SCREEN BRIGHTNESS FOR LONGER BATTERY LIFE
- KEEP LAPTOP IN SECURE LOCATION WHEN NOT USING (I.E. IN YOUR LOCKER DURING PE CLASS, ETC)
  - LAPTOP SUPPORT

Need help with your laptop? Scan this QR code to find out how to get support.

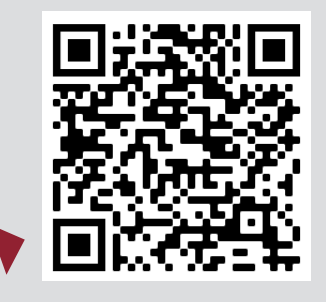